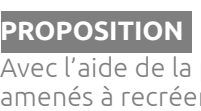

RÉSUMÉ

Avec l'aide de la plateforme CoSpaces Edu et du Merge Cube, les élèves seront amenés à recréer une oeuvre abstraite de Vassily Kandinsky en 3D et en réalité augmentée. Leur création sera aussi animée et sonore. Ils développeront des compétences en modélisation 3D, en organisation de l'espace et en programmation.

Cette SAÉ peut être adaptée pour le 3e cycle du primaire en regroupant les élèves en équipes de 2 ou 3, en choisissant des oeuvres de Kandinsky à composition plus simple et en modifiant les éléments du langage plastique et le vocabulaire disciplinaire.

#### REPÈRES CULTURELS

- Présentation de Kandinsky : 3 coups de pinceau : Kandinsky •
- Kandinsky en train de peindre : Kandinsky drawing 1926
- Analyse de l'art abstrait : Pourquoi l'art abstrait n'est pas un jeu d'enfant
- Qu'est-ce que la synesthésie ? : Qu'est-ce que la synesthésie ?
- Animations numériques et musicales d'oeuvres de Kandinsky : Kandinsky Composition VIII, Wassily Kandinsky Animation

#### INTÉGRATION TIC

Les élèves devront utiliser CoSpaces Edu, une plateforme web de création de réalité augmentée. Ils coderont des animations aux objets avec les blocs de code CoBlocks inclus dans la plateforme. Ils devront chercher des sons ou mélodies libres de droits à intégrer à leur création. Ils devront aussi s'enregistrer narrer leur appréciation avec un micro et un ordinateur.

#### COMPÉTENCES

- Créer des images personnelles
- Apprécier des œuvres d'art et des objets culturels du patrimoine artistique, des images personnelles et des images médiatiques
- Mettre en oeuvre sa pensée créatrice
- Exploiter les technologies de l'information et de la communication (TIC)

#### MATÉRIAUX ET OUTILS

Ordinateurs (les élèves peuvent créer et coder via l'application mobile CoSpaces Edu sur tablette, mais ils ne pourront pas ajouter leur narration à l'expérience augmentée, ça prend un ordinateur pour ce faire)

8

KANDINSKY

en 3D dans un cube !

écit

- Accès à internet
- Compte CoSpaces Edu Pro avec ajout de l'option pour le Merge Cube à chaque siège
- Micro (avec écouteurs pour diminuer les bruits)
- Merge Cubes

#### LANGAGE PLASTIQUE

Forme : abstraite

 $(\mathbf{i})$ 

CC

- Couleurs pigmentaires : claires et foncées
- Valeurs : dans les tons, dans les couleurs, dans les teintes
- Volume : réel, représenté
- Organisation de l'espace : énumération, juxtaposition, superposition, répétition, alternance, symétrie, asymétrie
- Représentation de l'espace : perspective avec chevauchement

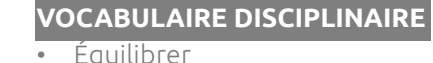

Forme abstraite

RÉSUMÉ

- Couleurs pigmentaires claires et
- foncées Valeurs dans les tons, dans les
- couleurs, dans les teintes
- Volume réel et représenté
- Organisation de l'espace : énumération, juxtaposition, superposition, répétition, alternance, symétrie, asymétrie
- Représentation de l'espace : perspective avec chevauchement

#### DGF

• Médias

#### OUTILS D'ÉVALUATION

- Carnet de traces
- Production 3D augmentée de l'élève
- Narration de l'élève de son appréciation

#### GESTES TRANSFORMATEURS

Travailler une image numérique

# KANDINSKY en 3D dans un cube !

8

récitarts

#### TECHNIOUES

Technique numérique

#### CRITÈRES D'ÉVALUATION

- Appréciation :
  - Examiner une œuvre d'art au regard d'éléments de contenu
  - Interpréter le sens de l'oeuvre
- Création :
  - Exploiter des idées en vue d'une création plastique
  - Exploiter des gestes transformateurs et des éléments du langage plastique
  - Structurer sa réalisation plastique

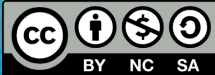

#### TÂCHE 1 • COMPRENDRE KANDINSKY ET L'ART ABSTRAIT

#### PRÉPARATION

#### **ENSEIGNANT**

DÉROULEMENT

- Choisit une quinzaine d'oeuvres de Kandinsky réalisées après 1922 avec davantage de formes géométriques qu'organiques (ce sera plus facile à recréer en 3D par les élèves).
- Présente les vidéos des repères culturels et alimente la discussion des élèves.

#### RÉALISATION

#### **ENSEIGNANT**

Ouestionne les élèves suite au visionnement des vidéos.

- 1. Vidéo <u>3 coups de pinceau : Kandinsky</u>
  - Quelles sont les caractéristiques d'une oeuvre abstraite ?
  - Quel était l'objectif artistique de Kandinsky?
  - Quels types de formes privilégiait Kandinsky ? Discuter avec les élèves du Bauhaus et de son influence dans la création de Kandinsky.

#### 2. Vidéo Pourquoi l'art abstrait n'est pas un jeu d'enfant

Est-ce qu'une oeuvre abstraite peut avoir une signification ? Si oui, est-ce qu'elle est déterminée par l'artiste ou la personne qui regarde l'oeuvre?

#### 3. Vidéo Qu'est-ce que la synesthésie ?

Explique ce qu'est la synesthésie

#### 4. Vidéo Kandinsky drawing 1926

- Quel type de chanson ou mélodie avait peut-être en tête Kandinsky guand il était en train de peindre cette toile ?
- 5. Vidéos Kandinsky Composition VIII et Wassily Kandinsky Animation
  - Faire jouer ensuite différentes mélodies et demander aux élèves d'associer des formes, des couleurs et des mouvements aux mélodies qu'ils entendent.

#### INTÉGRATION

#### **ENSEIGNANT**

 $(\mathbf{i})$ 

CC

Montre aux élèves les oeuvres de Kandinsky parmi lesquelles choisir.

ÉLÈVES

Notent leurs premières impressions et remargues dans leur cahier de traces.

KANDINSKY en 3D dans un

cube!

#### ÉLÈVES (en grand groupe)

Répondent aux questions en grand groupe et ajoutent au besoin des informations dans leur cahier de traces.

Écoutent les mélodies et dessinent dans leur cahier de traces des formes avec des couleurs et indiquent des mouvements aux formes en fonction des rythmes entendus.

#### ÉLÈVES (seuls ou en équipe)

Choisissent une oeuvre et commencent à planifier, dans leur cahier de traces, comment ils la recréeront en 3 dimensions, ainsi que les mouvements et les sons qu'elle leur inspire.

récitarts

#### TÂCHE 2 • APPRÉCIER UNE OEUVRE DE KANDINSKY

#### <u>PRÉPARATION</u>

# DÉROULEMENT

#### **ENSEIGNANT**

Prépare des pistes d'appréciation pour quider la rédaction des élèves.

## ÉLÈVES

Relisent leurs notes sur le vocabulaire disciplinaire et celles prises durant la tâche 1.

KANDINSKY

en 3D dans un

cube!

**ÉCITARTS** 

#### RÉALISATION

#### **ENSEIGNANT**

- Affiche à l'écran les pistes d'appréciation. Exemples de pistes :
  - Quels sont les éléments principaux de cette oeuvre que tu dois absolument intégrer dans ta création pour que la tienne soit une représentation la plus fidèle possible de l'oeuvre de Kandinsky?
  - Décris comment les lignes, les formes et les couleurs sont employées dans l'oeuvre.
  - Décris comment sont organisés les éléments dans l'espace (énumération, juxtaposition, superposition, répétition, alternance, symétrie, asymétrie)?
  - Y vois-tu un mode de représentation de l'espace (perspective à chevauchement)? Ou est-ce que tous les éléments semblent être au même plan ?
  - Est-ce que la composition est équilibrée ? Explique comment (couleurs, formes, organisation, etc.).
  - Quelle émotion se dégage de cette oeuvre ? Qu'est-ce qui te fait penser cela?
  - Y vois-tu quelque chose de familier (un paysage, une scène, un objet, etc.) ? Qu'est-ce qui te fait penser à cela?
  - À quel type de mélodie cette oeuvre te fait-elle penser? Pourquoi?
- S'assure que les élèves rédigent une appréciation pertinente et approfondie.

#### INTÉGRATION

#### **ENSEIGNANT**

Fait un retour en grand groupe sur les appréciations des élèves.

#### ÉLÈVES

Rédigent une appréciation de l'oeuvre de Kandinsky qu'ils ont choisie. Ce texte devra être narré et enregistré durant la tâche de création pour être ajouté à l'expérience de réalité augmentée.

#### ÉLÈVES Modifient leur appréciation au besoin.

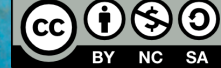

#### TÂCHE 3 • INTERPRÉTER UNE OEUVRE DE KANDINSKY - 1

#### <u>PRÉPARATION</u>

# DÉROULEMENT

**ENSEIGNANT** 

- Fait une brève démonstration du résultat final attendu avec un exemple tiré de la galerie de CoSpaces Edu, ou un modèle réalisé par l'enseignant, et un Merge Cube.
- Explique comment utiliser les différents outils de création de CoSpaces Edu et référe les élèves à l'Annexe B : Tutoriel CoSpaces Edu.

#### RÉALISATION

#### **ENSEIGNANT**

- Ouverture
  - Laisse les élèves expérimenter la plateforme CoSpaces Edu.
- Action productive
  - Accompagne les élèves dans leur création.
- Séparation
  - Projette les créations des élèves à l'écran ou dispose des cubes et des appareils mobiles dans la classe pour permettre aux élèves d'expérimenter les créations des autres.
  - Anime une discussion en grand groupe sur les créations des élèves.
    - Est-ce que le lien entre la création et l'oeuvre de Kandinsky est présent?
    - Est-ce que la recréation est suffisante pour reconnaître facilement l'oeuvre de Kandinsky?
    - Les choix d'objets, de volumes et d'organisation dans l'espace sont-ils pertinents?
    - Est-ce que les animations et les sons/ mélodies sont pertinents ?

#### ÉLÈVES

Notent leurs premières impressions et remarques dans leur cahier de traces.

KANDINSKY

en 3D dans un cube !

Se créent un compte CoSpaces Edu afin d'accéder à la classe et au travail et suivent les explications de l'enseignant.

#### ÉLÈVES

- Ouverture
  - Expérimentent la création sur le Merge Cube dans CoSpaces Edu.
  - Placent l'oeuvre de Kandinsky préalablement choisie à côté du cube de manière à ce qu'elle soit proportionnelle au cube.
- Action productive
  - Recréent les éléments de l'oeuvre à l'intérieur du cube à l'aide de solides
  - Codent des actions et des interactions avec les objets à l'aide de CoBlocks.
  - Enregistrent ou téléchargent des sons et des mélodies libres de droits.
  - S'enregistrent en train de narrer leur appréciation et l'ajoutent comme piste sonore à l'expérience augmentée.
- Séparation
  - Regardent les projections de l'enseignant ou expérimentent par eux-mêmes les créations augmentées des autres élèves.
  - Se prononcent sur les réalisations en répondant aux questions de l'enseignant.

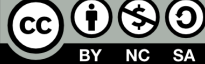

#### TÂCHE 3 • INTERPRÉTER UNE OEUVRE DE KANDINSKY - 2 INTÉGRATION

#### **ENSEIGNANT**

DÉROULEMENT

- Affiche les questions à l'écran.
  - Avec quel élément ai-je débuté ma création ? Pourquoi?
  - Quelles ont été les étapes de ma création ?
  - J'explique comment j'ai choisi mes animations : qu'est-ce qui m'a motivé à animer un objet plutôt qu'un autre ? Pourquoi ai-je choisi ce type d'animation pour cet objet?
  - Pourquoi ai-je choisi ces sons/mélodies ? Suis-ja satisfait(e) de ces choix ?
  - Qu'est-ce qui me rend le plus fier ?
  - Quelle a été ma plus grande difficulté ?
  - Comment me suis-je senti pendant cette création?
  - Comment vais-je m'y prendre la prochaine fois pour faire mieux ?
  - Qu'est-ce que j'ai appris ? •

#### ÉLÈVES

- Répondent aux questions dans leur canier de traces.
  - Expliquent leurs choix.
  - Rédigent un retour réflexif sur leur expérience de création.

KANDINSKY en 3D dans un

cube!

Marie-Eve Lapolice, enseignante spécialiste en arts plastigues au secondaire.

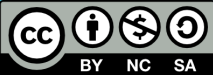

récit arts

## KANDINSKY en 3D dans un cube !

8

### CRÉER UNE CLASSE ET UN MODÈLE

#### CRÉATION D'UNE CLASSE

Créer une classe CoSpacesEdu par groupe.

| ≡  | CO SPACES EDU                                                     | Q Rechercher                            |                           |                                                                                 |  |  |
|----|-------------------------------------------------------------------|-----------------------------------------|---------------------------|---------------------------------------------------------------------------------|--|--|
| :: | Galerie                                                           | Mes Classes                             |                           | Ajouter des élèves                                                              |  |  |
| ** | Mes Classes                                                       | + Créer une classe Rejoindre une classe | Nouvelle classe           |                                                                                 |  |  |
|    | Mes Espaces                                                       | Λ                                       | Nom de la classe          | rartage ce code de classe avec tes eleves pour les ajouter a<br>cette classe.   |  |  |
| ۵  | Archive                                                           |                                         | Nom de la classe<br>Créer | LK2UP<br>ou<br>Z Ajouts sélèves existants                                       |  |  |
|    | Dans l'onglet "Mes Classes",<br>cliquez sur "+ Créer une classe". |                                         | Nommez votre classe.      | Donnez ce code à vos<br>élèves pour qu'ils<br>puissent joindre votre<br>classe. |  |  |

#### CRÉATION D'UN MODÈLE

**ANNEXE A : PRÉPARATION DE L'ENSEIGNANT** 

Créer un modèle CoSpacesEdu à partager aux élèves comme exercice

Galerie **Mes Espaces** Choisis un type d'espace Ames Classes 24 Mes Espac Archive merge CíyBE Espace MERGE Cube Espace AR/VR Crée ta propre expérience de réalité virtuelle ou augmentée Crée un hologramme et tiens-le avec le MERGE Cube oSpaces Edu Dans l'onglet "Mes Espaces", Choisissez "Espace cliquez sur "+ Créer un MERGE Cube". espace".

Marie-Eve Lapolice, enseignante spécialiste en arts plastiques au secondaire.

récit<mark>arts</mark>

# **ANNEXE A : PRÉPARATION DE L'ENSEIGNANT**

#### CRÉER UNE CLASSE ET UN MODÈLE - suite

Insérez un panneau pour indiquer à l'élève où placer l'image qu'il/elle aura choisie pour vous assurer une uniformité dans l'affichage des projets et un meilleur respect des proportions lors de la création.

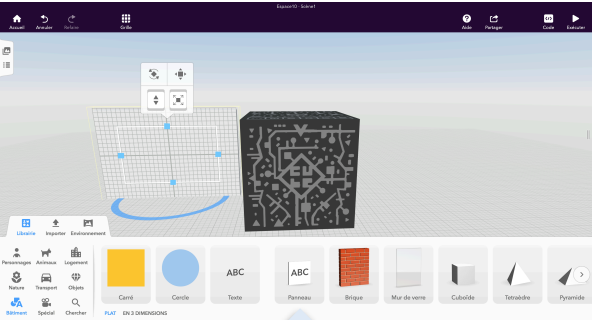

Dans la catégorie "Bâtiment" de l'onglet "Librairie", glissez un "Panneau" à gauche du cube. Redimensionnez-le pour qu'il soit à peu près de la même taille que le cube.

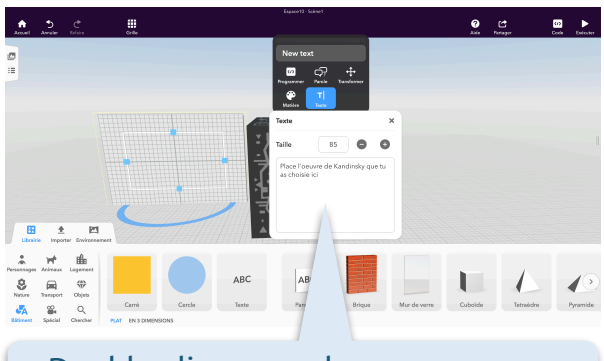

KANDINSKY

en 3D dans un cube !

Double-cliquez sur le panneau pour faire afficher sa fenêtre d'édition. Cliquez sur l'icône "Texte" et écrivez la consigne.

Importez des images d'oeuvres de Kandinsky (après 1922 pour des compositions plus géométriques) parmi lesquelles les élèves pourront choisir. Il est préférable de ce faire à l'avance pour éviter d'avoir à faire des recherches au moment de la création et télécharger des images de mauvaise qualité.

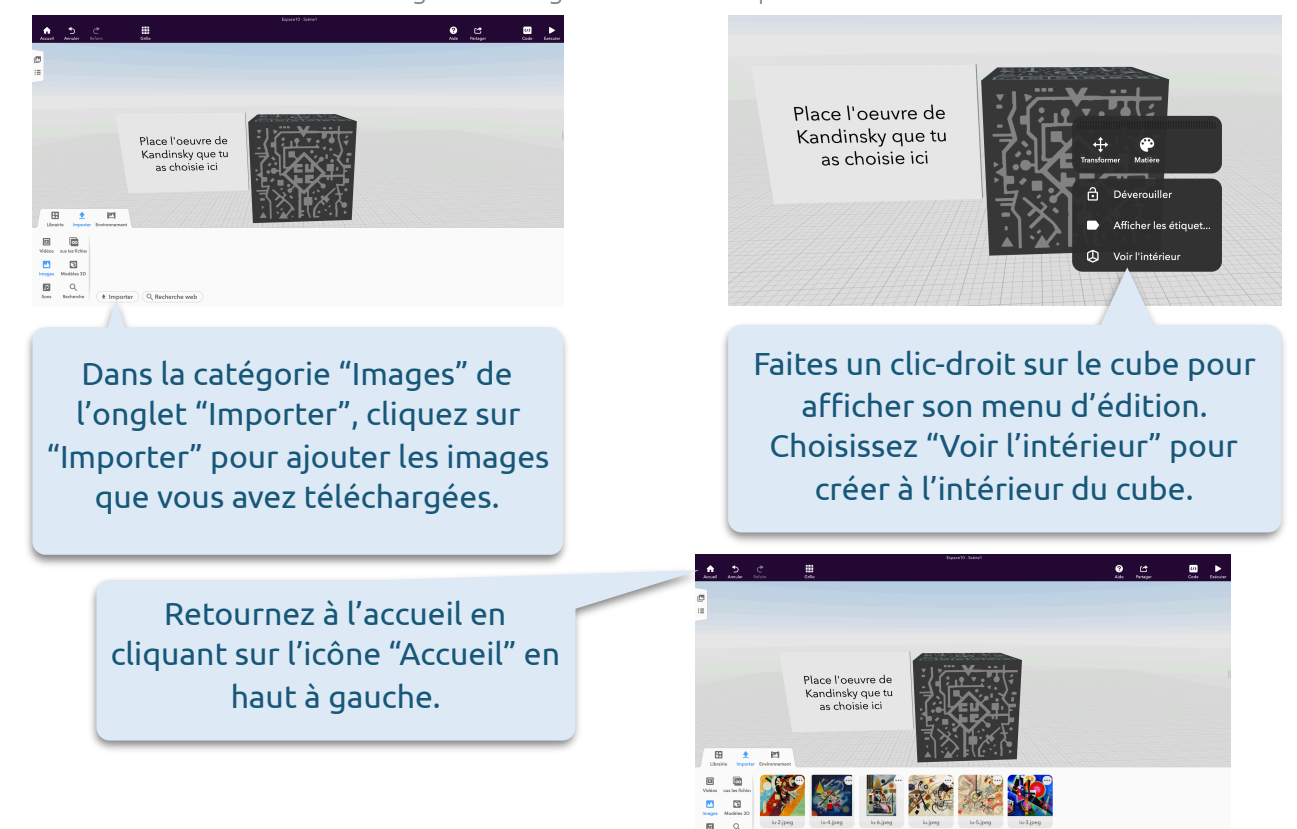

Marie-Eve Lapolice, enseignante spécialiste en arts plastiques au secondaire.

 $(\mathbf{i})$ 

(cc)

8

#### CRÉATION ET PARTAGE D'UN EXERCICE

Créer un exercice CoSpacesEdu à partir de votre modèle. Cet exercice pourra ensuite être partagé aux élèves.

| <ul> <li>CO SPACES (IN)</li> <li>Galerie</li> <li>Mes Classes</li> <li>Mes Espaces</li> <li>Archive</li> </ul>                                                                                                    | <section-header></section-header>                                                     |
|----------------------------------------------------------------------------------------------------|---------------------------------------------------------------------------------------|
| Cliquez sur<br>le ch                                                                                                    | r le titre pour<br>hanger.                                                            |
| Nouvel exercice<br>Classe: 101<br>Projet Kandinsky<br>1. Choisis une oeuwe de Kand<br>importées.<br>2. Otilise les solides dans la ca<br>les éléments de l'oeuwe chois<br>3. Gode de actions sur cetaris<br>4. Ajoute du son à ten projet. | ¢<br>dinsky parmi les images<br>atégorie "Bätiment" pour recréer<br>sie<br>ns objets. |

Si vous n'êtes pas certain(e) de vouloir ou non placer les élèves en équipe, choisissez tout de même cette option. Vous n'aurez qu'à mettre un seul élève par équipe si vous changez d'idée.

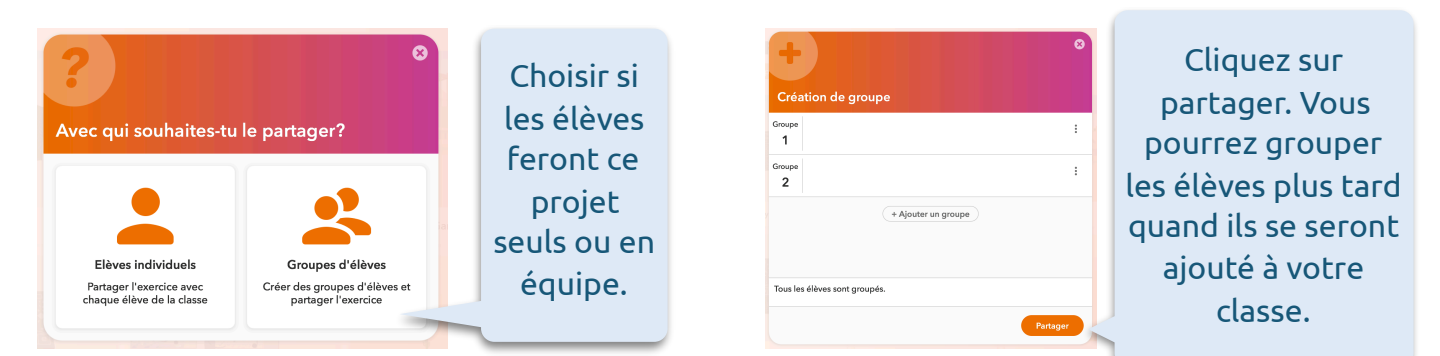

\*\*\*Il est important de dire aux élèves de ne pas déverrouiller le cube et/ou le déplacer si vous ne voulez pas avoir à chercher dans quel sens le cube doit être placé pour voir l'expérience de réalité augmentée adéquatement.

Marie-Eve Lapolice, enseignante spécialiste en arts plastiques au secondaire.

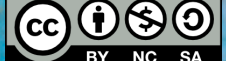

**ANNEXE A : PRÉPARATION DE L'ENSEIGNANT** 

**écit**arts

KANDINSKY

en 3D dans un cube !

# CRÉER DANS COSPACES EDU

# KANDINSKY en 3D dans un cube !

#### USAGE DES SOLIDES

Pour respecter le thème abstrait, tu ne dois pas utiliser de formes figuratives. Il y a une collection de formes géométriques en 3 dimensions dans CoSpaces et tu peux les transformer pour tenter de recréer le plus fidèlement possible l'oeuvre de Kandinsky que tu as choisie.

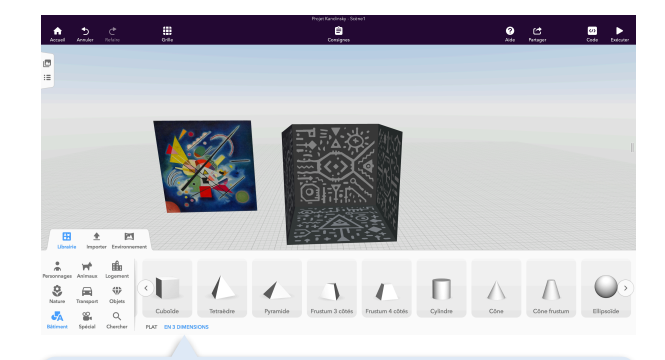

Tu trouveras les formes en 3 dimensions dans le menu "Bâtiment" de l'onglet "Librairie". Tu dois cliquer sur la forme et la glisser dans l'espace de travail. Cet icône indique l'outil de la rotation. Tu peux tourner l'objet sur les trois axes x, y et z. Clique sur l'anneau de l'axe souhaité et glisse sur l'axe pour tourner l'objet.

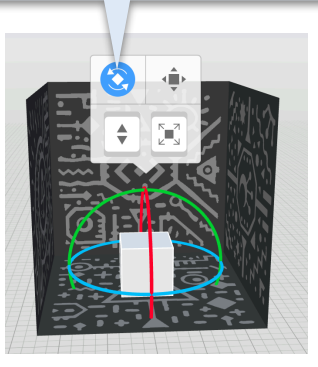

Cet icône indique l'outil de l'élévation. Clique et glisse vers le haut ou le bas pour monter ou descendre l'objet.

 $(\mathbf{i})$ 

(cc)

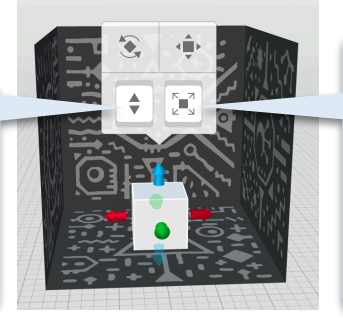

Cet icône indique l'outil de la taille. Clique et glisse vers le haut ou le bas pour agrandir ou rapetisser l'objet en conservant les mêmes proportions.

10

écit

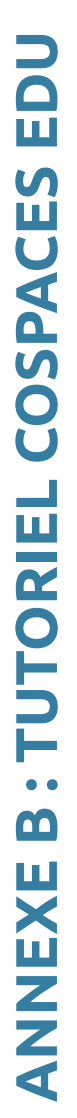

#### CRÉER DANS COSPACES EDU

#### USAGE DES SOLIDES - suite

Cet icône indique l'outil de translation. Tu peux tourner bouger l'objet sur les trois axes x, y et z. Clique sur la poignée de l'axe souhaité et glisse dans la direction voulue pour déplacer l'objet.

Le "Mode de translation" des solides a 2 menus. Clique dessus une 2e fois pour faire apparaître les poignées sur tous les côtés de la forme (l'icône n'est pas en bleu).

# KANDINSKY en 3D dans un cube !

En tirant sur les poignées, tu peux modifier la hauteur, la largeur et la profondeur de la forme.

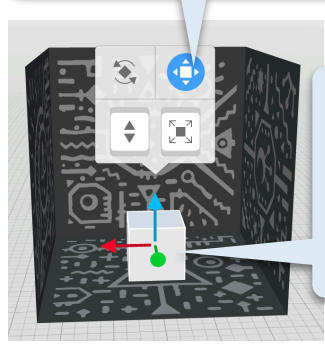

**ANNEXE B : TUTORIEL COSPACES EDU** 

Remarque la différence entre les deux types de poignées.

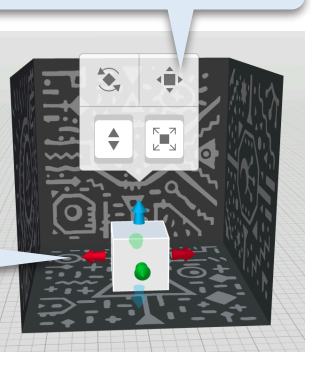

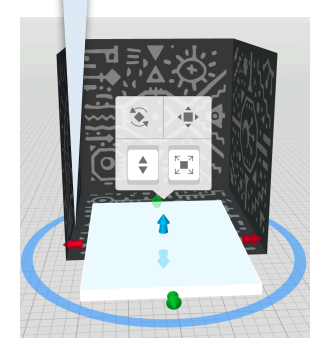

Clique 2 fois sur la forme pour faire apparaître le menu d'édition. C'est ici que tu peux changer la couleur, donner des propriétés physiques et activer la programmation de cet objet.

Le menu "Matière" permet de changer la couleur de la forme et son opacité. Certains solides ont aussi des textures.

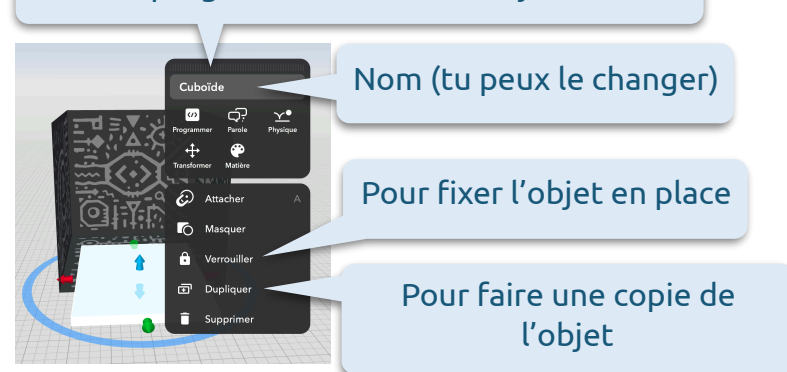

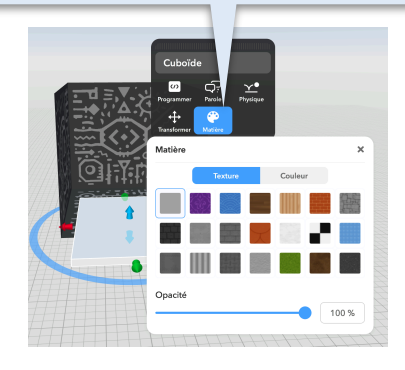

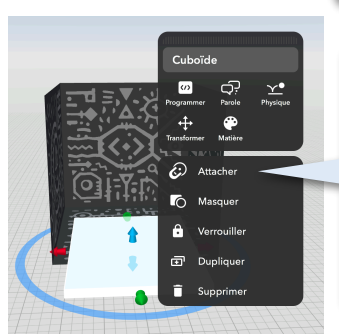

Le menu "Attacher" permet de fixer un objet à un autre. Des points bleus apparaissent sur les différentes faces des autres objets de la scène. Tu n'as qu'à cliquer sur le point où tu veux attacher ta forme.

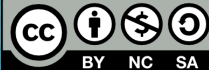

# **ANNEXE B : TUTORIEL COSPACES EDU**

#### CRÉER DANS COSPACES EDU

#### USAGE DES SOLIDES - suite

**KANDINSKY** en 3D dans un cube !

Le menu "Masquer" permet d'utiliser une forme comme un trou. Cette forme devient invisible et elle cache ce qui se trouve derrière elle.

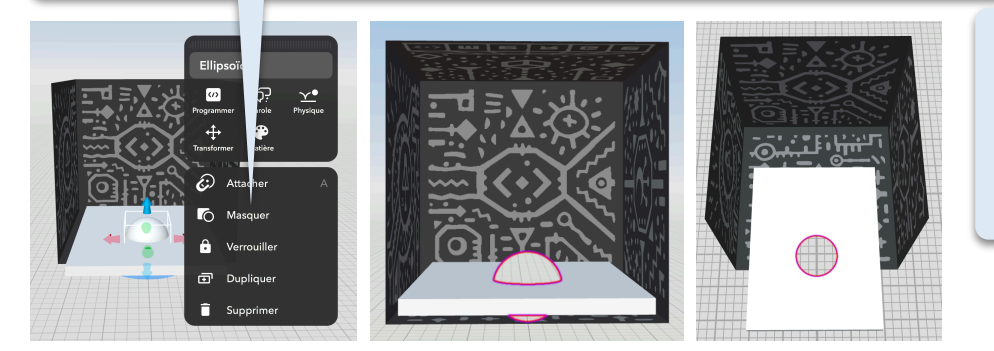

Tu peux animer un objet sans utiliser de programmation. Il suffit d'activer ses propriétés physiques.

(1)

Pour créer un arc, il faut un Torus ou un SemiTorus. Avec le 2e menu du "Mode de translation", tu peux couper l'anneau en cliquant sur une des poignées mauves et en glissant jusqu'au degré d'ouverture souhaité.

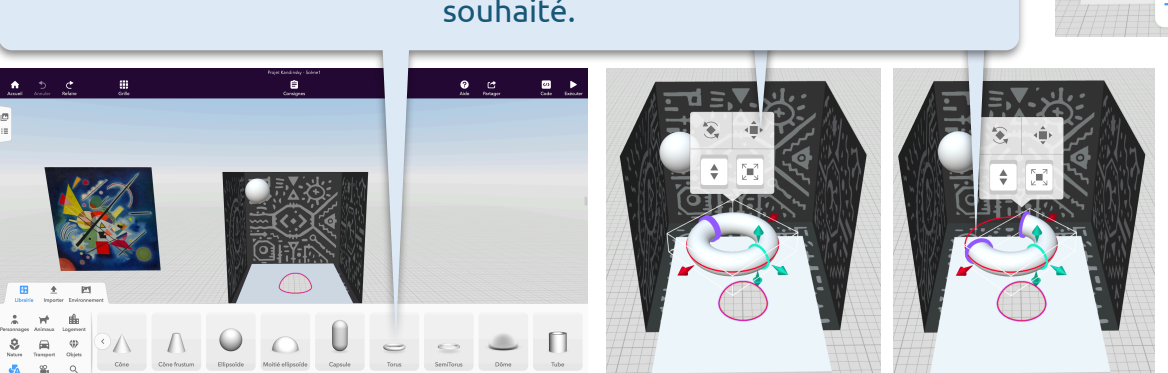

#### AJOUTER SA NARRATION DE SON APPRÉCIATION

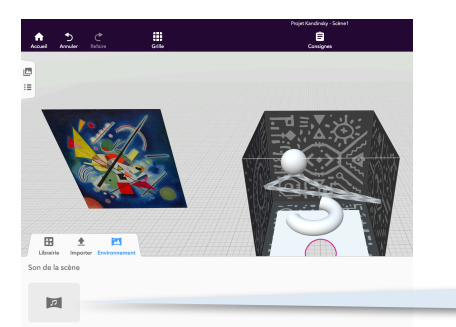

Pour utiliser ta narration de ton appréciation, tu dois l'ajouter è l'environnement. On te demande d'importer ton fichier de l'ordinateur quand tu cliques sur l'icône avec la note de musique.

Marie-Eve Lapolice, enseignante spécialiste en arts plastiques au secondaire.

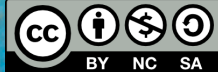

écit

CODER DANS COSPACES EDU

#### KANDINSKY en 3D dans un cube ! USAGE DE COBLOCKS Pour programmer des actions avec un objet, il faut d'abord en activer le mode de programmation. <u>∞</u> ► Ê Aide Partager Choisis un langage de script (/) ₿ CoBlock Script 8 ± 🖻 Clique sur l'icône "Code" et choisis CoBlocks comme langage afin d'utiliser des blocs de code déjà écrits. n 5 Ces trois blocs Les blocs les plus servent à déplacer un communs pour les objet, le tourner ou mouvements des Actions l'agrandir. objets sont ceux de la Control catégorie Operator Objets "Transformer". Conste c Ces deux blocs servent à changer la couleur ou l'opacité Certains blocs d'un objet. d'actions peuvent aussi être utiles. Obiets O Deed-🥝 (\*) 🚺 🚺 Tu peux choisir d'activer les actions Tu dois insérer des en fonction de quel Actions blocs d'action ou de côté du cube on transformation dans Coetro regarde ou de quel 0.000 les espaces vides. Objets côté on le tourne. O Dannée Marie-Eve Lapolice, enseignante spécialiste en arts plastiques au secondaire. $\odot$ écit

13

# **B: TUTORIEL COSPACES EDU** ANNEXE

#### CODER DANS COSPACES EDU

#### USAGE DE COBLOCKS

Si tu veux faire faire un déplacement complexe à un objet, c'est plus facile en traçant d'abord un chemin. Les chemins sont dans la catégorie "Spécial" de la "Librairie".

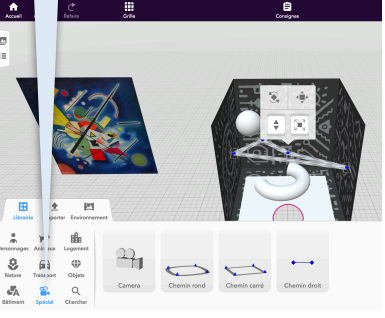

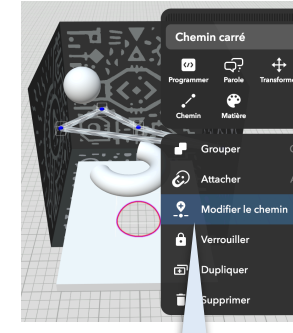

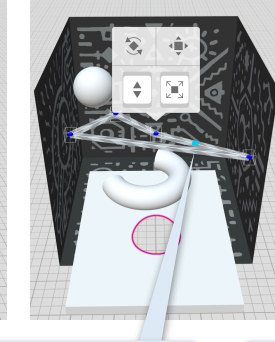

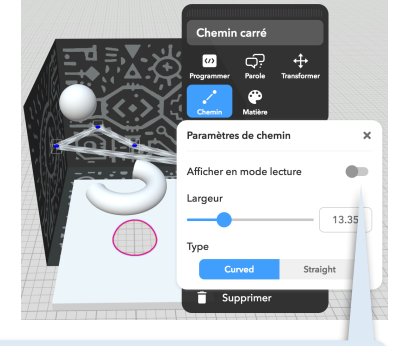

KANDINSKY en 3D dans un

cube !

Tu peux modifier le chemin en glissant les points bleu foncé ou en cliquant sur "Modifier le chemin" du menu d'édition pour ajouter d'autres points (bleu pâle).

Assure-toi de désactiver "Afficher en mode lecture" pour qu'il soit invisible quand on vit l'expérience augmentée.

Il faut activer la programmation du chemin pour l'utiliser dans CoBlocks.

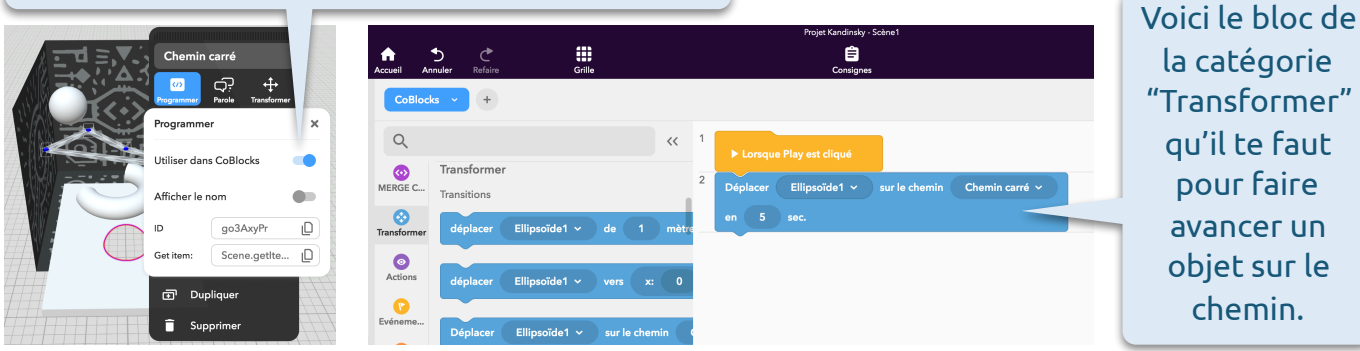

Les blocs s'exécutent un après l'autre par défaut. Si tu veux que les actions se déroulent simultanément, tu as besoin de les insérer dans un bloc "Exécuter en parallèle" de la catégorie "Contrôle".

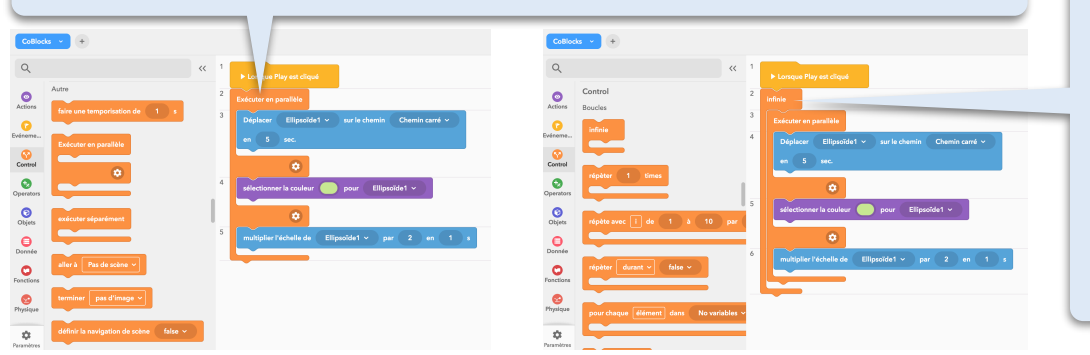

Marie-Eve Lapolice, enseignante spécialiste en arts plastiques au secondaire.

 $\odot$ 

La suite d'actions ne s'exécutera qu'une seule fois à moins que tu l'insères dans un bloc "Infinie" de la catégorie "Contrôle".

14

#### CODER DANS COSPACES EDU

#### FAIRE JOUER UN SON

Pour ajouter un son ou une piste de musique, tu dois l'importer. Tu as le choix entre t'enregistrer ou importer une piste de l'ordinateur.

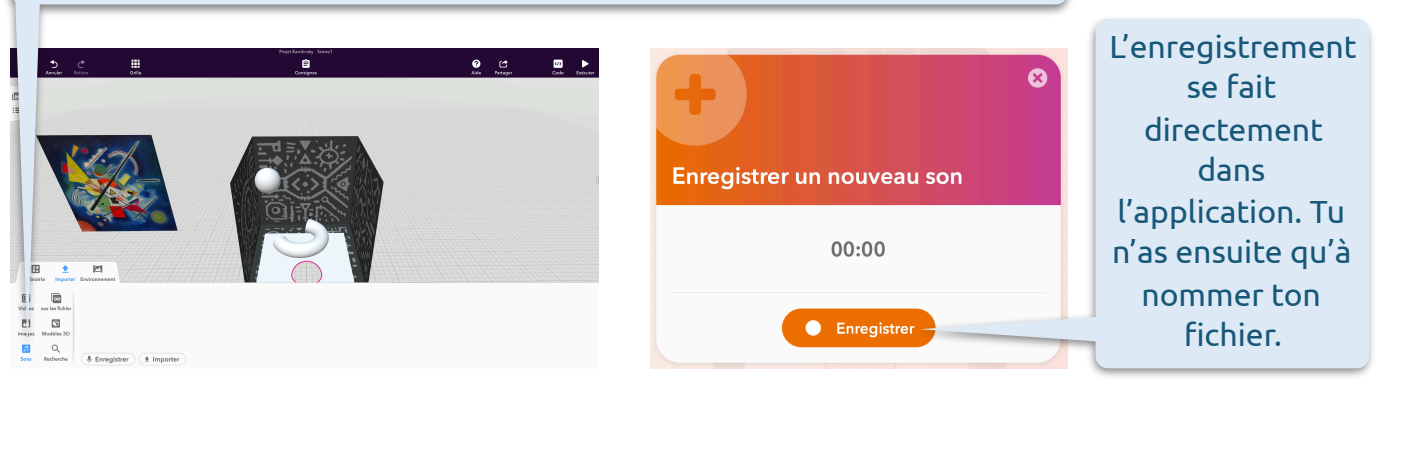

Il y a 2 blocs de code pour l'usage des sons dans la catégorie "Actions".

| Q           |                                         | ~< | 1 |                        |              |
|-------------|-----------------------------------------|----|---|------------------------|--------------|
| MERGE C.    | Son                                     |    | 2 | Lorsque Pla            | iy est diqui |
| 0           | Lire le son pas de son 👻                |    |   | attendre fin 🛛 false 🛩 |              |
| 0           | attendre fin 🛛 false 🗸                  |    | 3 | Arrêter le son         | tous les :   |
| Evéreme     | Arrêter le son tous les sons v          |    |   |                        |              |
| Control     | Vidéo<br>lire vidéo Pas d'items vidéo ~ |    |   |                        |              |
| Operators   | attendre jusqu'à la fin 🛛 false 👻       |    |   |                        |              |
| 0<br>Objets | stopper vidéo Pas d'items vidéo 🛩       |    |   |                        |              |
| Dornée      | Evénements                              |    |   |                        |              |
|             | input                                   |    |   |                        |              |

Il faut choisir "True" si on veut que le son joue au complet avant qu'une autre action puisse être exécutée.

KANDINSKY en 3D dans un

cube !

Si tu as plusieurs sons, tu peux utiliser le bloc "Arrêter le son" avant qu'un autre soit lu afin que ça ne devienne pas cacophonique.

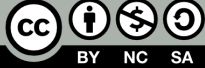